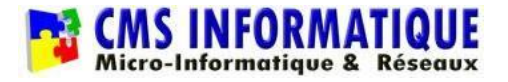

# Installation du client Smart VPN Draytek

### 1. Télécharger l'application Smart VPN Draytek

- 1- Ouvrir une page internet et se rendre sur https://adsea83.org
- 2- Cliquer sur « Client Smart VPN Draytek »
- 3- Enregistrer et exécuter le setup téléchargé
- 4- Laisser toutes les cases cochées et cliquer sur suivant, suivant, installer.

| Sélectionnez les composants que vous désirez installer ; décochez le<br>vous ne désirez pas installer. Cliquez ensuite sur Suivant pour conti | es composants que<br>inuer l'installation. |
|----------------------------------------------------------------------------------------------------|--------------------------------------------|
| Installation complète                                                                                                    | ~                                          |
| Installation du client VPN Draytek 5.4.1                                                                                                    | 1,6 Mc                                     |
| Copie du profil de configuration                                                                                                    | 0,1 Mc                                     |
| Installation du client OpenVPN 2.5.0                                                                                                    | 4,5 Mo                                     |
| Copie profil & configuration certificat ADSEAAV OpenVPN                                                                                       | 0,1 Mo                                     |
| 🗹 Outil de sauvegarde du profil VPN                                                                                                    | 0,1 Mo                                     |
| Outil de réparation du profil VPN                                                                                                    | 0,1 Mo                                     |
| 🔽 Outil de végeveties du dviver VDDD                                                                                                    | 0.1 Mc                                     |

A la fin de l'installation un redémarrage du PC vous sera demandé. Il est préférable de relancer immédiatement le PC. Cliquez donc sur « Oui ».

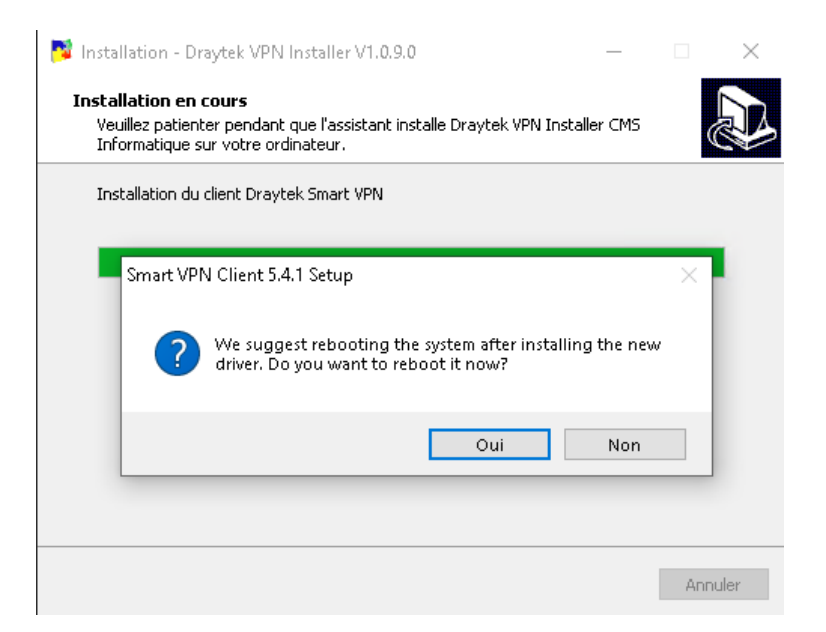

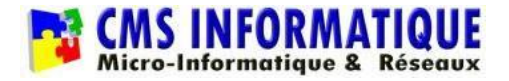

## 2. Ouvrir l'application Smart VPN Draytek

Cliquer sur l'icône du bureau : la fenêtre suivante doit apparaitre hart VPN Clien Client Smart VPN Draytek 5.4.1 Х Dray Tek Smart VPN Client Temps de disponibilité --IP --Connexion Masque --Envoyé --Reçu --Statut Pas de connexion Connecter Profil actif VPN ADSEAAV  $\sim$ Profil actif 90.85.165.145:1194 Type OpenVPN

Si la fenêtre n'apparait pas, veuillez vérifier si l'application n'est pas déjà lancée. Dans ce cas vous trouverez l'icône suivante dans la barre des taches à gauche de l'heure (si besoin dérouler la liste via la flèche montante (si besoin dérouler la liste via la section de l'heure) :

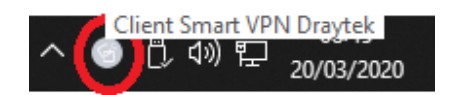

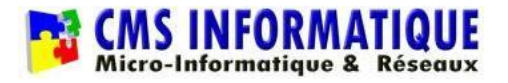

## 3. Première connexion

1- Cliquer sur Connecter <u>en laissant le profil « VPN ADSEAAV » sélectionné</u> (les autres profils sont des liens de secours)

2-Une fenêtre s'ouvre, inscrire le nom d'utilisateur et mot de passe qui vous a été fourni (bien respecter majuscule et minuscule – le nom d'utilisateur est toujours entièrement en minuscule)

3-Cocher la case « Rappelles toi mot de passe »

4-Valider

| 🎯 Client Smart \      | /PN Draytek 5.3.0          | _                                 | ×                                    |
|-----------------------|----------------------------|-----------------------------------|--------------------------------------|
| <b>Dray</b> 1         | <b>ek</b> Smart VPN Client |                                   |                                      |
| <b>Ø</b><br>Connexion | Temps de disponi           | bilité<br>Appel VPN               | ×                                    |
| <b>=</b>              | Ma:<br>En                  | Type de VPN<br>Profil actif       | Tunnel SSL VPN<br>90.85.165.145:8443 |
| Les profils<br>ঠেই    | Statut Pas de connexion    | Nom d'utilisateur<br>Mot de passe | 2 pnom                               |
| ⊶<br>Paramètres       |                            | Rappelles toi mot                 | de passe 3                           |
|                       | Profil actif ADSEA-Toulo   | 4 Valide                          | Annuler                              |
|                       | Type Tunnel SSL            | VPN                               |                                      |
|                       |                            |                                   |                                      |

Pour les prochaines connexions, le nom d'utilisateur et mot de passe seront déjà inscrits, il suffira de cliquer sur Valider

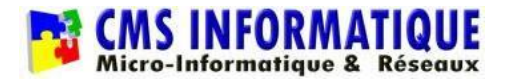

#### 4. Sauvegarde/réparation du profil (optionnel)

Sur le bureau, vous trouvez 2 icones : « Réparer VPN » et « Sauvegarder VPN »

Déconnecter le VPN s'il est connecté et double cliquer sur l'icône « Sauvegarder VPN ».

L'application va alors se fermer et se relancer

L'icône « Réparer VPN » permet seulement de restaurer votre identifiant et mot de passe si le profil est corrompu et qu'il vous demande lors de la connexion de ressaisir votre identifiant et mot de passe ou que le profil « VPN ADSEAAV » a disparu

<u>Attention</u>: il est important de déconnecter votre accès VPN avant d'éteindre ou mettre en veille votre ordinateur afin d'éviter la corruption du profil VPN